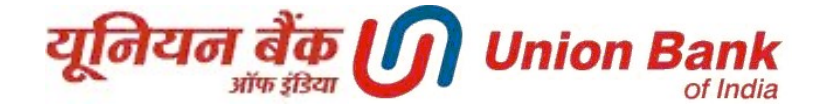

## **Personalization of Transaction Limits**

1. Login to INTERNET BANKING and click on Personalize Limits

| ashboard Accounts ASBA Demat Transactions General Services Bill Pres | entment FD Openi | ing Feedback | Personalize Limits*          |                      |                                         |      |
|----------------------------------------------------------------------|------------------|--------------|------------------------------|----------------------|-----------------------------------------|------|
| ersonalize Limits*: Personalize Limits                               |                  |              |                              |                      |                                         |      |
| Personalize Limits                                                   | alized Limits    |              |                              |                      |                                         |      |
|                                                                      |                  |              |                              | 👄 Personalize Limits |                                         |      |
| Personalize Limits                                                   |                  |              |                              |                      |                                         |      |
| Personalize Limits                                                   |                  |              |                              |                      | Favorites<br>Select your favorite activ | vity |
| Effective Transaction Type                                           | * Select         | •            | View Applicable Transactions |                      | Select                                  | -    |
| Channel Type                                                         | * Select         | •            |                              |                      | Add to Favorites                        |      |
| Start Date (dd/MM/yyyy                                               | *                | 1            |                              |                      |                                         |      |
| End Date (dd/MM/yyyy                                                 | · [111]          | 1            |                              |                      | Navigate to                             |      |
|                                                                      |                  |              |                              |                      | - inquiry rucinty                       |      |
|                                                                      |                  |              |                              | Personalize Limits   |                                         |      |
|                                                                      |                  |              |                              |                      |                                         |      |
|                                                                      |                  |              |                              |                      |                                         |      |
|                                                                      |                  |              |                              |                      |                                         |      |
|                                                                      |                  |              |                              |                      |                                         |      |

2. Select The Transaction Type , Channel Type ,Start Date (*Limit can be set for future date only*) and End Date for the limit you want to set, then click on Green Personalize Limits Button

| Dashboard Accounts ASBA Demat 1         | ransactions General Services Bill Presen | tment FD Opening | Feedback | Personalize Limits*          |                      |                                           |   |
|-----------------------------------------|------------------------------------------|------------------|----------|------------------------------|----------------------|-------------------------------------------|---|
| Personalize Limits*: Personalize Limits |                                          |                  |          |                              |                      |                                           |   |
| Personalize Limits                      | View Personal                            | ized Limits      |          |                              |                      |                                           |   |
|                                         |                                          |                  |          |                              | - Personalize Limits |                                           |   |
| Personalize Limits                      |                                          |                  |          |                              |                      |                                           |   |
| Personalize Limits                      | Effective Transaction Tunat              |                  |          |                              |                      | Favorites<br>Select your favorite activit | y |
|                                         | Elective transaction type-               | Imps Payment     | •        | view Applicable Transactions |                      | Select                                    | • |
|                                         | Channel Type*                            | Internet         | •        |                              |                      | Add to Favorites                          |   |
|                                         | Start Date (dd/MM/yyyy)*                 | 23/04/2018 🛗     |          |                              |                      |                                           |   |
|                                         | End Date (dd/MM/yyyy)*                   | 24/04/2018 🛗     |          |                              |                      | Navigate to     Inquiry Facility*         |   |
|                                         |                                          |                  |          |                              | Personalize Limits   |                                           |   |
|                                         |                                          |                  |          |                              | T CISOTONZC ENTICS   |                                           |   |
|                                         |                                          |                  |          |                              |                      |                                           |   |
|                                         |                                          |                  |          |                              |                      |                                           |   |
|                                         |                                          |                  |          |                              |                      |                                           |   |
|                                         |                                          |                  |          |                              |                      |                                           |   |

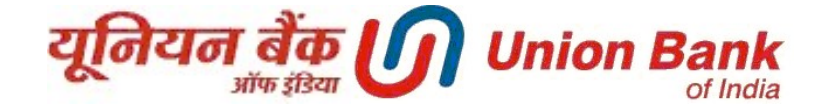

3. Current Limit Amount for the transaction type will be displayed. Customer can reduce this limit for future time period as per start & end date. Click on Continue to proceed.

| hboard Accounts ASBA Demat Tran       | sactions General Services Bill Present | ment FD Opening Feedb | ack Personalize Limits*      |                      |                               |  |
|---------------------------------------|----------------------------------------|-----------------------|------------------------------|----------------------|-------------------------------|--|
| rsonalize Limits*: Personalize Limits |                                        |                       |                              |                      |                               |  |
| Personalize Limits                    | View Personaliz                        | zed Limits            |                              |                      |                               |  |
|                                       |                                        |                       |                              | - Personalize Limits |                               |  |
| ersonalize Limits                     |                                        |                       |                              |                      |                               |  |
| Personalize Limits                    |                                        |                       |                              |                      | Favorites                     |  |
|                                       | Effective Transaction Type*            | Imps Payment          | View Applicable Transactions |                      | Select your favorite activity |  |
|                                       | Channel Type*                          | Internet              | •                            |                      | Select                        |  |
|                                       | Start Date (dd/MM/yyyy)*               | 23/04/2018            |                              |                      | Jag Add to Pavorites          |  |
|                                       | End Date (dd/b/b/bass)                 | etta                  |                              |                      | Navigate to                   |  |
|                                       | End Date (do wive yyyy)-               | 24/04/2018            |                              |                      | Inquiry Facility*             |  |
|                                       |                                        |                       |                              |                      |                               |  |
| Amount Details                        |                                        |                       |                              |                      |                               |  |
|                                       | Limit Amount*                          | 1 00,000.00           |                              |                      |                               |  |
|                                       |                                        |                       |                              | Continue             |                               |  |
|                                       |                                        |                       |                              |                      |                               |  |

4. Enter your Transaction Password and click on **Submit** to make the changes effective.

| आफ हाडवा<br>अच्छे लोग. अच्छा बैंक Good people                                                                                                    | to bank with                  |                       |                     |                      |                      | weicome wir. nick name *      | ©, .   n |
|----------------------------------------------------------------------------------------------------|-------------------------------|-----------------------|---------------------|----------------------|----------------------|-------------------------------|----------|
| ashboard Accounts ASBA Demat                                                                                                    | Transactions General Services | Bill Presentment      | FD Opening Feedback | Personalize Limits*  |                      |                               |          |
| Personalize Limits*: Personalize Limits                                                                                                    |                               |                       |                     |                      |                      |                               |          |
| Personalize Limits                                                                                                    | Þ                             | /iew Personalized Lim | iits                |                      |                      |                               |          |
|                                                                                                    |                               |                       |                     |                      | - Parronaliza Limitr |                               |          |
| Porconaliza Limita                                                                                                    |                               |                       |                     |                      | - Personalize cinits |                               |          |
| Personalize Limits                                                                                                    |                               |                       |                     |                      |                      | Favorites                     |          |
| Frederic Transfer Transfer Tra |                               |                       |                     |                      |                      | Select your favorite activity |          |
| Effective Transaction Type:<br>Channel Type:                                                                                                    | Imps Payment                  |                       | Аррис               | Currency: INP        | 1PS-P2P              | Select                        |          |
| Start Date:                                                                                                    | 23/04/2018                    |                       |                     | End Date: 24/04/2018 |                      | Add to Favorites              |          |
| Limit Amount:                                                                                                    | 1,00,000.00                   |                       |                     |                      |                      |                               |          |
|                                                                                                    |                               |                       |                     |                      |                      | Navigate to                   |          |
| Enter your credentials to confirm the transa                                                                                                    | stion                         |                       |                     |                      |                      | Inquiry Facility*             |          |
| Confirmation Details                                                                                                    |                               |                       |                     |                      |                      |                               |          |
|                                                                                                    | Transaction Password*         |                       |                     |                      |                      |                               |          |
|                                                                                                    |                               |                       |                     |                      |                      |                               |          |
|                                                                                                    |                               |                       |                     |                      | Back Submit          |                               |          |
|                                                                                                    |                               |                       |                     |                      |                      |                               |          |
|                                                                                                    |                               |                       |                     |                      |                      |                               |          |
|                                                                                                    |                               |                       |                     |                      |                      |                               |          |
|                                                                                                    |                               |                       |                     |                      |                      |                               |          |

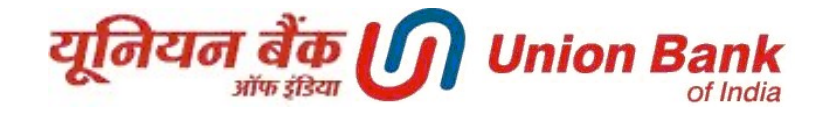

5. The limit is set successfully.

| ersonalize Limits*: Personalize Limits                                              |                          |                                                  |                      |                                       | ē |
|-------------------------------------------------------------------------------------|--------------------------|--------------------------------------------------|----------------------|---------------------------------------|---|
| Personalize Limits                                                                  | View Personalized Limits |                                                  |                      |                                       |   |
|                                                                                     |                          |                                                  | 😑 Personalize Limits |                                       |   |
| ersonalize Limits                                                                   |                          |                                                  |                      |                                       |   |
| 10104790] Your Request is submitted successfully. Reference ID                      | is 30003081              |                                                  |                      |                                       |   |
| <ol> <li>[107918] The limits are personalized successfully. Personalizat</li> </ol> | on ID: [80]              |                                                  |                      |                                       |   |
| Personalize Limits                                                                  |                          |                                                  |                      | Favorites                             |   |
| Effective Transaction Type: Imps Payment                                            |                          | Applicable Transactions: IMPS Payment   IMPS-P2P |                      | Select your favorite activity         |   |
| Channel Type: Internet                                                              |                          | Currency: INR                                    |                      | Select 💌                              |   |
| Start Date: 23/04/2018                                                              |                          | End Date: 24/04/2018                             |                      | Add to Favorites                      |   |
| Limit Amount: 1,00,000.00                                                           |                          |                                                  |                      |                                       |   |
|                                                                                     |                          |                                                  |                      | Navigate to                           |   |
|                                                                                     |                          |                                                  |                      | <ul> <li>Inquiry Facility*</li> </ul> |   |
|                                                                                     |                          |                                                  |                      |                                       |   |
|                                                                                     |                          |                                                  |                      |                                       |   |

6. You can view your Personalize Limits by clicking on View Personalized Limits

| ersonalize Limits*: View F | Personalized Limits        |                  |                   |                      |                               | ē |
|----------------------------|----------------------------|------------------|-------------------|----------------------|-------------------------------|---|
| Personalize Limits         | þ View Pe                  | sonalized Limits |                   |                      |                               |   |
|                            |                            |                  |                   | 😑 Personalize Limits |                               |   |
| iew Personalized Lir       | nits                       |                  |                   |                      |                               |   |
| Search Q                   |                            |                  |                   |                      | Favorites                     |   |
| Personalized Limits        |                            |                  |                   |                      | Select your favorite activity |   |
| Personalization ID         | Effective Transaction Type | Start Date       | Limit Amount      |                      | Select                        |   |
|                            | Channel Type               | End Date         |                   |                      |                               |   |
| 80                         | Imps Payment               | 23/04/2018       | 100000.0 Preclose |                      | Navigate to                   |   |
|                            | internet                   | 24/04/2016       |                   |                      | Inquiry Facility*             |   |
|                            |                            |                  |                   |                      |                               |   |
|                            |                            |                  |                   |                      |                               |   |
|                            |                            |                  |                   |                      |                               |   |
|                            |                            |                  |                   |                      |                               |   |